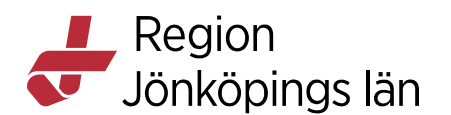

# Cytodos, lathund bygga ny regim, manual

1. Logga in som Regimadministratör

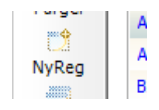

2. Klicka NyReg

# **Fliken Generellt**

3. <u>Regim</u>; Ange regimnamn (Obs! Namnet går EJ att ändra efter att man godkänt en gång – spara därför "Under arbete" vid osäkerhet runt namnsättning)

4. Max kroppsyta; ange 2,5 - undantag gynregimer som har max kroppsyta 2,0

5. Regim AUC; endast vid karboplatinbehandling

6. <u>Ant. dagar till nästa kur</u>; Ange rätt antal dagar till nästa kur (genererar ett popup fönster med varningsmeddelande om man ordinerar tätare än cykelintervallet)

7. Läkarinformation;

Hänvisning till kurbeskrivning på intranätet via länken i den lilla jordgloben.

Aktuellt antiemetikaschema d.v.s. låg-, medel- och högemetogent eller annat.

Observens för: d.v.s. vanliga biverkningar som kan leda till dosreduktion eller inställd behandling.

Kopiera infotexten från andra regimer för att få t.ex. substans infon så lika som möjligt, t.ex. särskild info om bevazicumab, atropin vid irinotekan, kortison vid Docetaxel osv

8. Sjuksköterskeinformation:

Kortfattad info om t.ex. akutvagn tillgänglig osv

#### 9. Extern

läkardokumentation/sjuksköterskedokumentation/farmaceutdokumentation; här kan man lägga länkar till ex. kurbeskrivningen på intranätet.

- Kopiera aktuell webbadress Ctrl+C
- Klicka på Extern läkar/sjuksköterske/faramaceutdokumentation

– Klistra in adressen i Länkrutan och klicka Test för att se om man länkas rätt.

Caroline Wiklund Caroline Wiklund

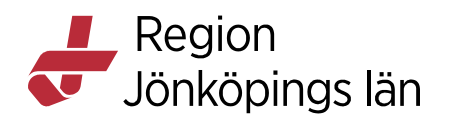

| Regim                       | Kur ID Version 0.1    | Nat. std.     | Upprättat<br>Elisabet Norén     | av läkare Dat<br>2017-06- | tum<br>13                    |                         |                   |
|-----------------------------|-----------------------|---------------|---------------------------------|---------------------------|------------------------------|-------------------------|-------------------|
| Intern id                   | Status                |               |                                 |                           |                              |                         |                   |
| 2351                        | Status : Under arbete |               | Ny version                      | 🧉 Som mall                | Exportera                    |                         |                   |
| Generellt Doseringsregler   | Dosering 🐼 Avru       | idningaregler | 🛆 Kriiska parametrar            | Observationer             | 📔 Diagnos/protokoll/indikati | on 🚯 Regiminformation   | Färdigställ regin |
| Regimdetaljer               |                       |               |                                 |                           |                              |                         |                   |
| Max kroppsyta : Max ålder i | år ICD Z-kod :        | Regim AUC     | Ant. dagar till nästa ku        | r.                        | Rekvisitioner base           | erade på denna regim :  | _                 |
|                             | (Inte givet)          | 0,0           | 0                               | Detta är en studier       | egim 🔃 mäste dubbels         | igneras 💟 kan användas  | som mall          |
| Sjuksköteskeinformation :   |                       |               |                                 |                           |                              | Extern sjuksköterskedok | umentation *      |
| Farmaceutinformation :      |                       | Extern farm   | aceutdokumentation <sup>*</sup> | Patientinformation :      |                              | Extern patient          | tinformation      |
|                             |                       |               |                                 |                           |                              |                         |                   |

#### Exempel från befintlig regim:

| Regim<br>I Bevacizumab-Capecitabin 21 d                                                                                                    | Kur ID Version                                                                            | Nat. std.                                              | Upprättat av<br>Elisabet Norén                  | läkare Datu<br>2015-12-03                                               | im<br>3                                           |                                                 |                   |
|----------------------------------------------------------------------------------------------------|-------------------------------------------------------------------------------------------|--------------------------------------------------------|-------------------------------------------------|-------------------------------------------------------------------------|---------------------------------------------------|-------------------------------------------------|-------------------|
| Intern id                                                                                                    | Status                                                                                    |                                                        |                                                 |                                                                         |                                                   |                                                 |                   |
| 5085                                                                                                    | Status : Godkänd                                                                          |                                                        | 📫 Ny version                                    | 🔆 Som mall                                                              | Exportera                                         |                                                 |                   |
| Generellt                                                                                                    | Dosering 🐼 Avru                                                                           | undningsregler 🛛 🛆 K                                   | ritiska parametrar                              | Observationer                                                           | Diagnos/protokoll/indikat                         | tion 🚯 Regiminformation                         | Färdigställ regim |
| Regimdetaljer<br>Max kroppsyta : Max ålder                                                                                                    | i år ICD Z-kod :                                                                          | Regim AUC Ant. da                                      | ıgar till nästa kur:                            |                                                                         | Rekvisitioner bas                                 | serade på denna regim :                         |                   |
| 2,50                                                                                                    | (Inte givet)                                                                              | 0,0 20                                                 |                                                 | Detta är en studiere                                                    | gim 🔄 mäste dubbels                               | signeras 💟 kan användas                         | som mall          |
| Läkarinformation :                                                                                                    |                                                                                           |                                                        |                                                 |                                                                         |                                                   | Extern läkardok                                 | umentation        |
| - siemninnetox, piarre, Hand+ot<br>- Buksmärta, proteinuri, blodtryck<br>Dygnsdosen Capecitabin ges fördelad<br>I Capecitabin kur 1 skall blodstatus oc<br>Siuksköteskeinformation : | på morgon och kvällsdos och<br>h leverstatus kontrolleras eft                             | ges dag 1 - 14 . Därefter<br>er en veckas behandling o | följer 7 behandlingsfr<br>ch telefonkontakt tas | ia dagar.<br>innan klartecken att inled                                 | a beh-vecka 2 ges.                                | Extern siuksköterskedok                         | umentation        |
| Akutbricka<br>Kontroll av blodtryck och proteinuri fö<br>OBSI Risk för GI-perforation - skärpt<br>I Capecitabin kur 1 skall blodstatus oc                                            | re bevacizumabbehandling ob<br>vaksamhet vid buksmärtor<br>h leverstatus kontrolleras eft | oligatoriskt<br>er en veckas behandling o              | ch telefonkontakt tas                           | innan klartecken att inled                                              | a beh-vecka 2 ges.                                |                                                 |                   |
| Farmaceutinformation :                                                                                                    |                                                                                           | Extern farmaceutdo                                     | okumentation <sup>1</sup> Pa                    | tientinformation :                                                      |                                                   | Extern patienti                                 | information       |
|                                                                                                    |                                                                                           |                                                        | Sv<br>eft<br>Ta                                 | älj capecitabintablett<br>ter avslutad måltid.<br>1 morgon och kvällsdo | erna hela tillsammans m<br>osen med ca 12 timmars | ned måltid eller med vatten ino<br>s intervall. | om 30 min         |

# Fliken Doseringsregler

10.\* Kan användas om något läkemedel har en bestämd dos baserat på någon av följande parametarar: ålder, kroppsyta, vikt eller kön.

Exempel där doseringsregler används är Metotrexate till barn (vikt) eller Capecitabin (kroppsyta).

(Hur man gör, se längre ned i lathunden)

## **Fliken Dosering**

11. Lägg till dygn; Högerklicka i det vänstra fältet + lägg till Ny rad. Obs! Viktigt att klicka ur den blå lilla bocken.

12. Blåmarkera dygnet för att lägga in den dagens alla substanser - hö klicka i högra fältet + lägg till NY rad.

Caroline Wiklund Caroline Wiklund Gäller från Version Dokument ID

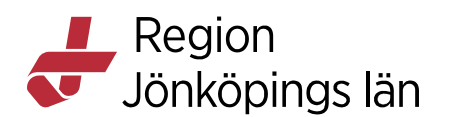

13. Lägg till alla läkemedel som ska ingå i regimen. Lägg in rätt info i alla kolumner! (<u>Max dos</u> används sällan och kolumn <u>Uträkning</u> efter infusionsvätska är alltid standard.)

14. Kolumn <u>Utförare</u>: Vid valet "Extern" skapas en medicinlista, men tänk på att denna rad ej syns eller är signeringsbar i Cytodose web. Överväg därför om man ska lägga till den gula substansen "Läkemedel för administrering hemma" och "Kontroll" d.v.s. dubbelsignering.

15. Ange adm. tidpunkt(er)

| Intern id                   |                    | Status                 |                       |                   |                                |                           |                   |      |
|-----------------------------|--------------------|------------------------|-----------------------|-------------------|--------------------------------|---------------------------|-------------------|------|
| 72374                       | Status : Under arb | oete                   | Ny version            | 🔆 Som mall        | Exportera                      |                           |                   |      |
|                             |                    |                        |                       | 1                 |                                |                           |                   |      |
| Generellt 🕞 Doseringsregler | Dosering           | Real Avrundningsregler | 🛆 Kritiska parametrar | Observationer     | 🛐 Diagnos/protokoll/indikation | Regiminformation          | Färdigställ regim |      |
|                             |                    |                        |                       |                   |                                |                           |                   |      |
| Kurdag : 1                  |                    |                        |                       |                   |                                |                           |                   |      |
| Duran Charth Balan M        | - Ded              | Culture                | Consider No. Mar      | ada a falada 1065 | Index Toforday and the Toronto | Courseling to an New York | ing adaption as   | 1    |
| Dygn Start Bekr. N          | Rad                | Substans               | Grunddos Ma           | k dos Enhet Utra  | ikning Infusionsvätska (ml.)   | Grundvolym Utraki         | ning Adm.satt A   | Im.c |
|                             |                    |                        |                       |                   |                                |                           |                   |      |
|                             |                    |                        |                       |                   |                                |                           |                   |      |
|                             |                    |                        |                       |                   |                                |                           |                   |      |
|                             |                    |                        |                       |                   |                                |                           |                   |      |
|                             |                    |                        |                       |                   |                                |                           |                   |      |
|                             |                    |                        |                       |                   |                                |                           |                   |      |
|                             |                    |                        |                       |                   |                                |                           |                   |      |
|                             |                    |                        |                       |                   |                                |                           |                   |      |
|                             |                    |                        |                       |                   |                                |                           |                   |      |
|                             |                    |                        |                       |                   |                                |                           |                   |      |
|                             |                    |                        |                       |                   |                                |                           |                   |      |
|                             |                    |                        |                       |                   |                                |                           |                   |      |
|                             |                    |                        |                       |                   |                                |                           |                   |      |
|                             |                    |                        |                       |                   |                                |                           |                   |      |
|                             |                    |                        |                       |                   |                                |                           |                   |      |
|                             |                    |                        |                       |                   |                                |                           |                   |      |
|                             |                    |                        |                       |                   |                                |                           |                   |      |
|                             |                    |                        |                       |                   |                                |                           |                   |      |
|                             |                    |                        |                       |                   |                                |                           |                   |      |
|                             |                    |                        |                       |                   |                                |                           |                   |      |
|                             |                    |                        |                       |                   |                                |                           |                   |      |
|                             |                    |                        |                       |                   |                                |                           |                   |      |
|                             | •                  |                        |                       |                   |                                |                           |                   | - Þ. |
|                             | Tillester          |                        |                       |                   |                                |                           |                   |      |
|                             | - msatse           | Kommentarer            | Ubservation           | er                |                                |                           |                   |      |
|                             | Tillsatser         | ۰.                     | Grunddos T            | nhet Uträkning    |                                |                           |                   |      |
|                             | - moutout          |                        |                       |                   |                                |                           |                   |      |
|                             |                    |                        |                       |                   |                                |                           |                   |      |
|                             |                    |                        |                       |                   |                                |                           |                   |      |

Exempel:

Caroline Wiklund Caroline Wiklund Gäller från Version Dokument ID

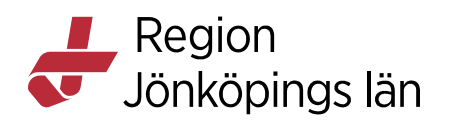

| F<br>GI Panitumumab-<br>In<br>57064 | Regim<br>FLIRI 14 d<br>tern id | Kur ID Ve    | ersion Nat. std.<br>0.6 🔲<br>Status  |                  | Upprättat<br>Elisabet Norén                                                                                                    | av läkare              | 2<br>Som         | 016-<br>ı mall | Datum<br>02-05 |       | Exportera               |     |            |      |          |    |                  |   |       |
|-------------------------------------|--------------------------------|--------------|--------------------------------------|------------------|----------------------------------------------------------------------------------------------------|------------------------|------------------|----------------|----------------|-------|-------------------------|-----|------------|------|----------|----|------------------|---|-------|
| Generellt                           | Doseringsregler                | Ø Dosering   | <sub> Avrundningsregler</sub>        | £к               | iritiska parametrar                                                                                                    | - O                    | oserva           | tione          | r 🚺            | Diagn | os/protokoll/indikation |     | 🚯 Regimin  | form | ation    | F  | ärdigställ regim |   |       |
| Kurdag :                            | 1                              |              | Aktiv substans :<br>Panitumumab inf. |                  |                                                                                                    | Kopi<br>(inge          | erat :<br>nting) |                |                |       |                         |     | -          |      |          |    |                  |   | _     |
| Dygn Start                          | Bekr. Na                       | Rad          | Substans                             | (                | Grunddos 🎈                                                                                                    | Max dos                | Enhe             | t              | Uträknin       | g     | Infusionsvätska ( n     | 1I) | Grundvolyn | •    | Uträknir | ıg | Adm.sätt         | P | \dm.c |
| 1                                   |                                | 1 🛷 📼        | . Panitumumab inf.                   |                  | 6,00 💌                                                                                                    |                        | mg               | •              | Vikt           | •     | Natriumklorid 9 mg/ml   |     | 250        | -    | Standard |    | Intravenöst      | • | 1 ti  |
| 2                                   |                                | 2 🖧 💌        | 4 Atropin injektion                  | -                | 0 💌                                                                                                    |                        | mg               | v              | Standard       | -     | Inget                   | •   | 0          | •    | Standard | -  | Subcutant        | • | 0 ti  |
|                                     |                                | 3 🖧 💌        | Betametason tablett                  | -                | 8,00 💌                                                                                                    |                        | mg               | •              | Standard       | •     | Inget                   | •   | 0          | -    | Standard | -  | Peroralt         | - |       |
|                                     |                                | 4 🛷 📼        | Ondansetron tablett                  |                  | 16,00 💌                                                                                                    |                        | mg               |                | Standard       | -     | Inget                   |     | 0          | -    | Standard | -  | Peroralt         | - |       |
|                                     |                                | 5 🛷 📼        | Irinotekan inf.                      | -                | 180,00 👻                                                                                                    |                        | mg               |                | Kroppsyta      | -     | Natriumklorid 9 mg/ml   | 9   | 500        | -    | Standard | -  | Intravenöst      | - | 1 ti  |
|                                     |                                |              | Fluorouraci inf.                     |                  | 500,00                                                                                                    |                        | mg               |                | Kroppsyta      |       | Natriumklorid 9 mg/ml   | -   | 100        |      | Standard |    | Intravenost      | - | 0 t   |
|                                     |                                | 4            |                                      |                  |                                                                                                    | 111                    |                  |                |                |       |                         |     |            |      |          |    |                  |   | •     |
|                                     |                                | 🥟 Tillsatser | (i) Kommentarer (2)                  | 0                | Villkor 📀 Obs                                                                                                    | ervationer             |                  |                |                |       |                         |     |            |      |          |    |                  |   |       |
|                                     |                                | Komment      | ar<br>Don första inforier            |                  | - den de la composition de la composition de la |                        | 1                |                |                |       |                         |     |            |      |          |    | 1                |   |       |
|                                     |                                |              | Minista infusionen ges i             | utan öv<br>Danit | verkänslighetsreak                                                                                                    | uoner, gés fo<br>Dimin | ojande           | Infu           | sioner und     | er 30 | min.                    |     |            |      |          |    |                  |   |       |
|                                     |                                | 4 🙂 🗖        | via dos over 1000 mg, ges            | s raniti         | munabin under 9                                                                                                    | viniti.                |                  |                |                |       |                         |     |            |      |          |    |                  |   |       |

16. Skapa kommentar till en substans: blåmarkera raden.

17. Välj Flik Kommentarer i nedre fältet.

18. Högerklicka i kommentarfältet och skriv eller klistra in kommentar.

(Begränsat antal tecken)

(Fliken <u>Villkor</u> används endast av barnkliniken runt metotrexatkoncentration. Om man skapar en ja/nej fråga i denna flik genererar den en tvingande fråga i ELAS innan ssk signerar läkemedlet.)

# Fliken Övriga regler

19. Används om avrundningsregel behöver göras

Flikarna Kritiska parametrar och Observationer används ej

## Fliken Diagnos/protokoll/indikation

20. Högerklicka en eller flera gånger i diagnosfältet för att lägga till diagnos(er) som regimen ska vara sökbar på. Välj bland diagnoskoderna i radens meny.

21. Fliken <u>Regiminformation</u> används ej av Jönköping.

Linköping och Kalmar skriver sina kurbeskrivningar här.

# Fliken Färdigställ regim

22. Spara regimen genom att välja <u>Kontrollera regim</u> = regimen klar för läkargranskning eller <u>Under arbete</u> =fortsatt arbete/redigering behövs före läkargranskning.

Godkänt av Innehållsansvarig Kapitel Caroline Wiklund Caroline Wiklund Gäller från Version Dokument ID

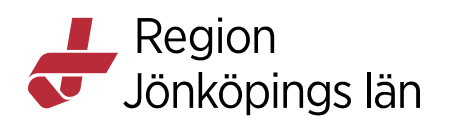

23. <u>Makulera</u>, tar bort allt som är gjort denna version. Om det är version 0.1 försvinner regimen helt!

| 72518   | Intern id                         | Status : Linder ar                                        | Status            | III Q Marcaneleo      | 12/2 Com mall | 20 Experience     |                   |                  |                   |
|---------|-----------------------------------|-----------------------------------------------------------|-------------------|-----------------------|---------------|-------------------|-------------------|------------------|-------------------|
| 12510   |                                   | platas : onder a                                          | bette             | U.2 My Version        |               | Cal Exportera     |                   |                  |                   |
| Generel | Doseringsregler                   | Dosering                                                  | Rvrundningsregler | 🗥 Kritiska parametrar | Observationer | Diagnos/protoko   | Il/indikation     | Regiminformation | Färdigställ regim |
| Kontrol | Kontrollera regin Under ar        |                                                           | 🖋 Godkänn regim   | X Makulera            | 🖹 Skriv ut    | Skrivare : \\SAFE | COMP02\PullPrint_ | Dubbelsidig      |                   |
|         |                                   |                                                           |                   |                       |               |                   |                   |                  |                   |
|         | Landstin<br>Länssjuk<br>Telefon : | jet i Jönköpings län<br>huset, Ryhov, 551 (<br>036-321000 | 85 Jönköping      |                       |               |                   |                   |                  |                   |
|         | Regim                             |                                                           |                   | Status : Ur           | der arbete    | <sup>IR.</sup> F2 |                   |                  |                   |

# \*Flik Doseringsregler

24. Högerklicka i översta fältet – lägg till ny rad. Viktigt att namnge regeln noggrant, stäm av med Anne om namngivning! (se exempel nedan från Capecitabin, regelnamnet visas i doseringsrutans tool-tip vid ny rekvisition.)

25. Ange parameter

26. Högerklicka + lägg till rad i det nedre vänstra fältet.

27. Detta är trixigt men börja med att ange värde i FÖRSTA rutan på ANDRA raden. I exemplet nedan är det rutan "1,27".

28. Fortsätt att lägga till rader i det nedre vänstra fältet beroende på hur många doseringar som finns. Dosgränsen anges alltid i första rutan på raden.

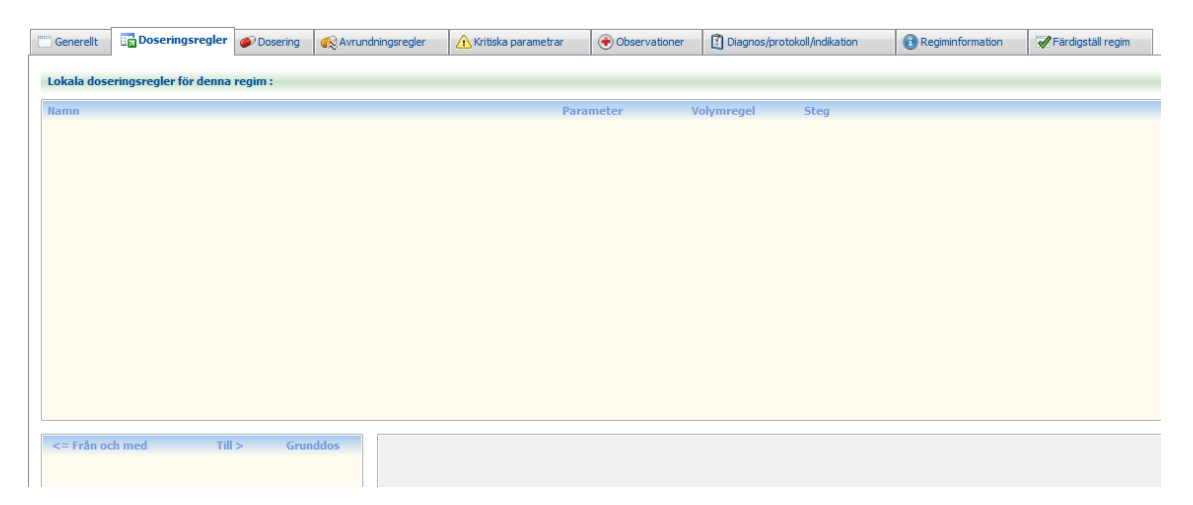

Caroline Wiklund Caroline Wiklund Gäller från Version Dokument ID